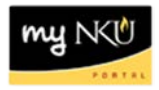

## **View Reason for Budget Transfer Rejection**

Transaction Code: SBWP

## Location(s): myNKU or SAP GUI

**Purpose:** Writing a reason for rejection is optional within the budget transfer process. Reasons must be written within SAP GUI and cannot be entered within the portal (UWL). The rejection reason may be viewed in myNKU or Business Workplace.

## To view in myNKU:

- Click on Universal Worklist (UWL) tab.
- Select the Notifications tab.
- Highlight the desired subject.
- The rejection reason will be displayed towards the bottom of the screen.

| Employee Self-Service   | Universal Worklist SAP GUI for ERQ                                                                                                    | Academi                                                | ic Advising                                   | Business Exp                |
|-------------------------|----------------------------------------------------------------------------------------------------|--------------------------------------------------------|-----------------------------------------------|-----------------------------|
| Universal Worklist      |                                                                                                    |                                                        |                                               |                             |
| Universal Worklist > Ur | iversal Worklist                                                                                                    |                                                        |                                               |                             |
| Tasks Noti              | fications (1) Tracking                                                                                                    |                                                        |                                               |                             |
| Show: All 👻             |                                                                                                    |                                                        |                                               |                             |
| Subject                 |                                                                                                    |                                                        | From                                          |                             |
| Bidg.Transf 32138       | 1 Rejected                                                                                                    |                                                        | Northern Ke                                   | ntucky University           |
|                         |                                                                                                    |                                                        |                                               |                             |
|                         |                                                                                                    |                                                        |                                               |                             |
|                         |                                                                                                    |                                                        |                                               |                             |
|                         |                                                                                                    |                                                        |                                               |                             |
|                         |                                                                                                    |                                                        |                                               |                             |
|                         |                                                                                                    |                                                        |                                               |                             |
|                         |                                                                                                    |                                                        |                                               |                             |
|                         |                                                                                                    |                                                        |                                               |                             |
| Forward Delete          |                                                                                                    |                                                        |                                               |                             |
| Budg.Transf 3213        | 81 Rejected                                                                                                    |                                                        |                                               |                             |
| Sent Date:              | Jan 17, 2014 1:45 PM by Northern Kentuck                                                                                                    | / University                                           |                                               |                             |
| Status:                 | Read                                                                                                    |                                                        |                                               |                             |
| Description:            | Dear Sir or Mam,                                                                                                    |                                                        |                                               |                             |
|                         | Your Budget Transfer number 321381 for fis<br>2014 has been rejected.<br>Below is the long text from that document.                                                                      | cal year                                               |                                               |                             |
|                         | To view the document in its entirety, please u<br>SAPGUI tab or find the document in the "Con<br>in the Universal Worklist.<br>Please read all attachments to verify the reas<br>needed. | ise transaction<br>npleted Tasks"<br>son for rejection | code FMEDD<br>view of your T<br>n and re-subm | in the<br>asks tab<br>it if |
|                         | testing rejection                                                                                                    |                                                        |                                               |                             |

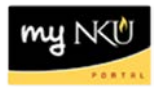

## To view in SAP GUI

- Once logged into <u>https://mynku.nku.edu/irj/portal</u>, click SAP GUI tab.
- Click the Business Workplace icon.

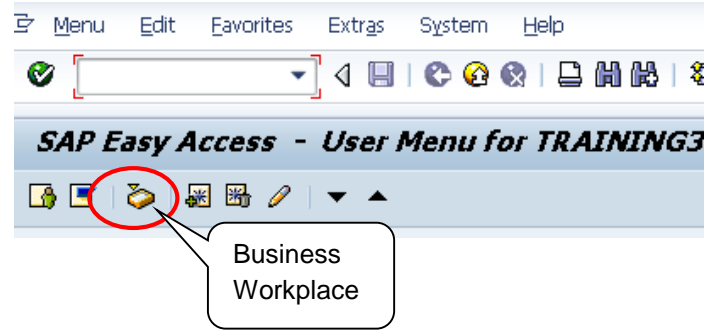

- Select the Inbox
- Double-click the Budget Transfer

| Business Workplace of                                                                                                    | TRAINING30      |                        |                                                                        |
|----------------------------------------------------------------------------------------------------|-----------------|------------------------|------------------------------------------------------------------------|
| 🐯 New message 🛛 🛗 Find folder                                                                                                    | 🛗 Find document | 🚾 Appointment calendar | 🚰 Distribution lists                                                   |
| Workflow 0     Overdue entries 0     Decuments 1     Workflow 0     Overdue entries 0     Deadline Messages 0     Deadline Messages 0     Deadline Messages 0     Cutbox     @ Outbox     @ Resubmission |                 |                        | Inbox Uass Title Budg. Transf 321381 Rejected 01/17/2014 Northern Kent |

• The rejection reason will be displayed

|   | Budg.Transf 321381 Rejected                                                                                                    |          |                              |  |  |  |  |  |
|---|----------------------------------------------------------------------------------------------------|----------|------------------------------|--|--|--|--|--|
|   | Created                                                                                                    | =        | Northern Kentucky University |  |  |  |  |  |
|   | Changed                                                                                                    | <u> </u> | Northern Kentucky University |  |  |  |  |  |
|   | Dear Sir or Mam,<br>Your Budget Transfer number 321381 for fiscal year<br>2014 has been rejected.<br>Below is the long text from that document.<br>To view the document in its entirety, please use transaction code FMEDD in the<br>SAPGUI tab or find the document in the "Completed Tasks" view of your Tasks tab<br>in the Universal Worklist.<br>Please read all attachments to verify the reason for rejection and re-submit if<br>needed. |          |                              |  |  |  |  |  |
| < | testing rejection                                                                                                    | >        |                              |  |  |  |  |  |